# **GPS TRAILER ODOMETER**

### GPS TRAVEL DISTANCE LOGGING DEVICE

## HMOD1000

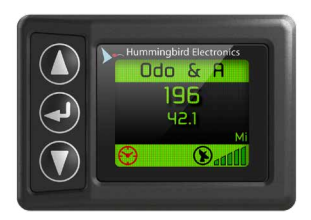

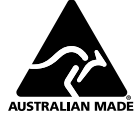

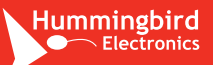

## CONTENTS

- 2 Overview
- 3 Warnings and Safety Information
- 4 Kit Contents
- 6 Installation GPS Antenna
- 8 Installation Display
- 10 Controls
- 11 Menu Navigation
- 12 Home Screen Guide
- 14 Menu Guide

- 15 Set the Password
- 16 Set Service Date and Distance
- 17 Set the Step
- 18 Troubleshooting
- 19 Settings
- 20 Technical Specifications
- 21 FCC Declaration
- 22 Warranty

# **OVERVIEW**

The GPS Trailer Odometer is a permanently mounted device for recording trailer travel distance. It features customisable service intervals, allowing the user to set reminders based on specific dates or distances.

The GPS Trailer Odometer has a colour screen for notifications and monitoring, and has an internal buzzer for audible alerts. It can display two individual trips (Trips A and B).

## WARNINGS AND SAFETY INFORMATION

SAVE THESE INSTRUCTIONS — this manual contains important safety instructions. Do not operate the device unless you have read and understood this manual.

**DISCLAIMER:** Hummingbird Electronics accepts no liability for any injury, loss or property damage which may occur from the improper or unsafe installation or use of its products.

## A CAUTION:

- · Do not mount the device where it may obstruct the drivers field of vision.
- Always observe local laws pertaining to the installation and operation of accessories in a vehicle.

## **KIT CONTENTS**

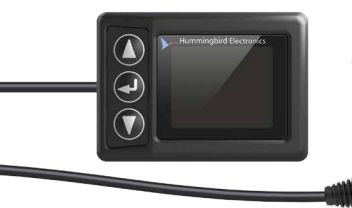

1.8" DISPLAY with 12V accessory plug (cig socket plug)

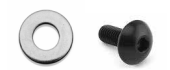

**BOLT & WASHER** Fitted to rear of display

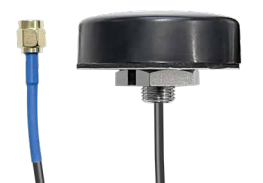

GPS BULKHEAD ANTENNA

# QUICK START

**INSTALL** Antenna with clear view of the sky

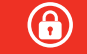

**SET ADMIN** Password and Service Distance and Date

**)**...11

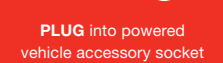

**5** GO Begin travelling

WAIT for satellite acquisition

## **INSTALLATION – GPS ANTENNA**

These mounting instructions are for a permanent installation.

- 1. Select a mounting location that meets the following requirements:
  - ✓ Has an unobstructed view of the sky for the best possible GPS signal.
  - ✓ Has a mounting surface thickness no thicker than 6 mm (0.24").
  - ✓ Is not subject to extreme weather or temperatures.
- Mark the centre for the mounting hole and drill using a 6.5 mm (1/4\*) drill bit. Clear away any swarf.
- 3. Carefully clean and dry the mounting face to ensure maximum adhesion.
- Feed the Antenna Cable through the drilled hole until the Antenna Body is near to the mounting surface.
- Remove the Hex Nut from the back of the Antenna, then peel off the white backing paper from the Adhesive Foam Pad.
- Insert the threaded screw mount (on the back of the Antenna) into the drilled hole and press down evenly all over to stick the Antenna down.
- 7. Return the Hex Nut to the threaded screw mount and tighten gently.
- 8. Run the end of the antenna cable to the Display mounting location.

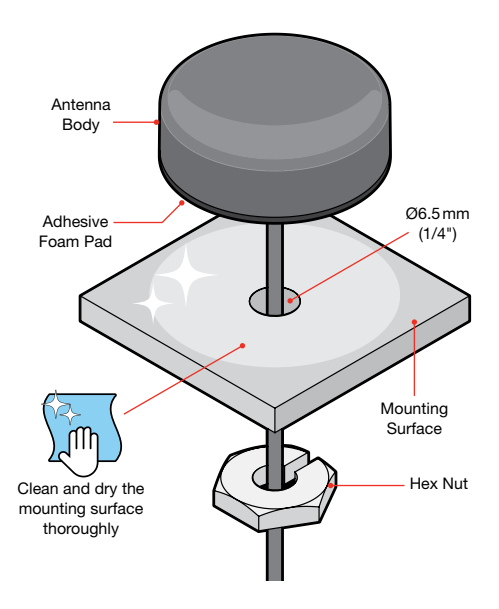

## **INSTALLATION - DISPLAY**

These mounting instructions are for a permanent installation into a panel within the trailer/vehicle.

- Select a mounting location for the Display. The thickness of the mounting surface must not exceed 3 mm (1/8").
- 2. Mark the centres of the two holes 20.7 mm (13/16") apart.
- 3. Drill the mounting hole (lower hole) using a 6.5 mm (1/4") drill bit.
- Drill a clearance hole (upper hole) for the Antenna Connector using a 11 mm (7/16") drill bit.
- Feed the Antenna Connector through the top hole and connect to the Antenna Socket near the top of the Display.
- Remove the bolt and washer from the threaded insert located at the rear-centre of the Display.
- Attach the Display to the mounting surface using the washer and bolt, then tighten gently using an allen key.

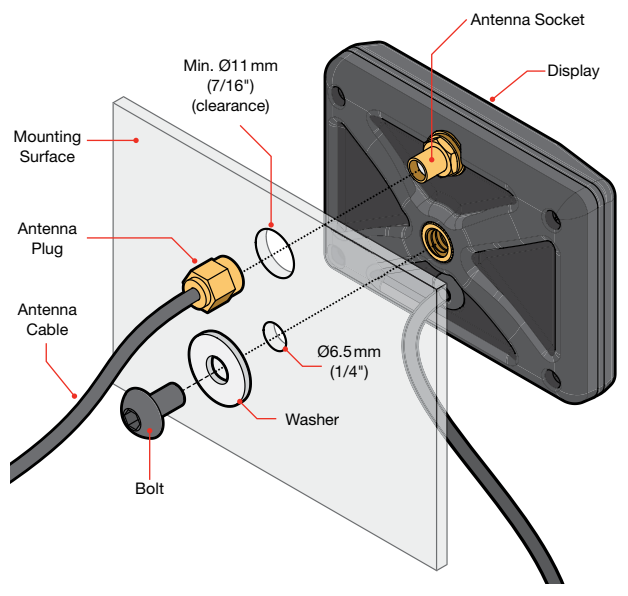

## CONTROLS

The GPS Trailer Odometer can be configured via the Menu using the three buttons on the Display.

Press I to access the Menu, then press **()**(**)** to navigate the Menu options. Press **()** to select an option. To return to the Home Screen, select "**Exit**" from the Menu and press **()**.

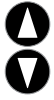

**UP/DOWN** – Press from within the Menu to navigate the settings.

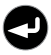

**ENTER** — Press from the Home Screen to open the main Menu. Press from the Menu to accept the selected Option.

## **MENU NAVIGATION**

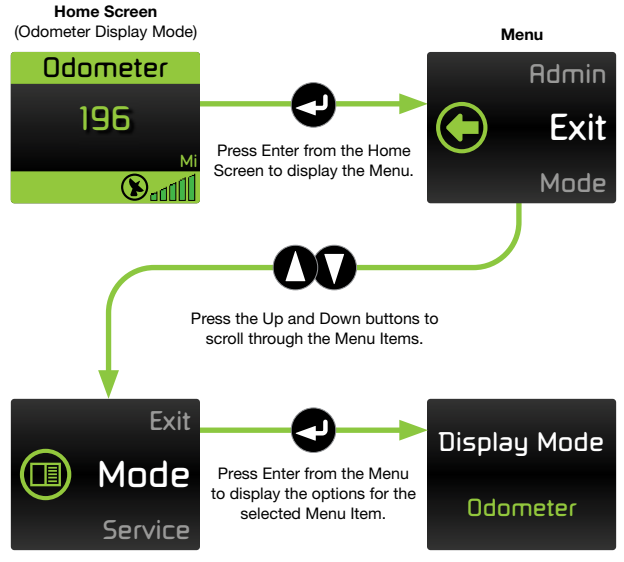

## **HOME SCREEN GUIDE**

MODE - The current Display Mode.

ODOMETER — The total distance travelled.

**TRIP A/B** – The distance travelled since resetting Trip A/B. Press **①/①** together from the Home Screen to reset the Trip to '0'.

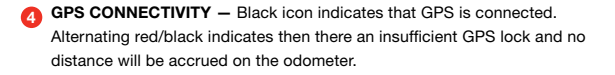

GPS SIGNAL QUALITY – Indicates the quality of the GPS signal based on the number of satellites being tracked.

G SERVICE DISTANCE EXCEEDED — Appears when odometer reading exceeds distance set for next service.

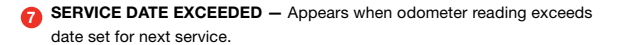

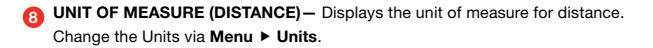

### **ODOMETER**

Displays the total distance.

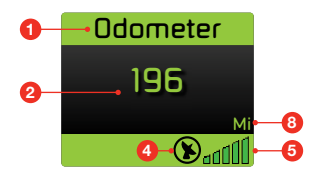

### ODO & A/B

Displays the total distance, and the Trip A (or B) distance.

From the Home Screen, press **O** and **O** together to reset the Trip to '0'.

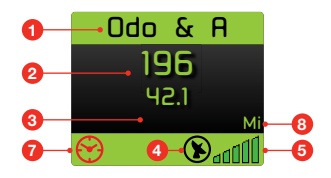

### **TRIP A/B**

Displays the Trip A/B distance. From the Home Screen, press **0** and **0** together to reset the Trip to '0'.

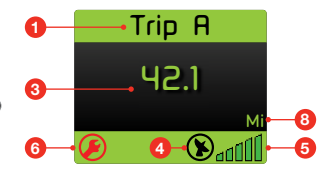

# **MENU GUIDE**

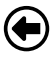

EXIT - Select to exit the Menu and return to the Home Screen.

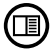

MODE (DISPLAY MODE) — Select a Home Screen layout; Odometer, Odo & B, Odo & A,Trip B, Trip A

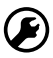

SERVICE (NEXT SERVICE) — Select service to view the current odometer reading, distance set for next service, and the date for next service.

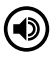

**BUZZER (BUZZER MODE)** — Change the buzzer operation during over-speed events. Select from Disabled, Beep Continuously, Beep for 5 Seconds, Beep Once.

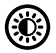

BRIGHTNESS (BRIGHT.) − Adjusts the brightness of the Display. Press **0**/**0** to set a fixed brightness level between 1 (dimmest) and 10 (brightest).

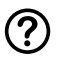

ABOUT - View compliance information.

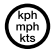

**UNITS (DISPLAY UNITS)** – Select the units of measure for distances displayed on the Home Screen.

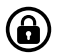

ADMIN (PASSWORD PROTECTED) — Set Service, Set Step and Set Pass/w. NOTE! Be careful when using this function as it will lock out the menu unless you know the password!

## SET THE PASSWORD

You cannot access the Admin Settings unless you know the password. The pre-set password is '00000'.

- 1. From the Home Screen, press 🕏 to open the menu.
- 2. Navigate to "Admin" then press 2.
- To access the options you need to enter the correct password by pressing
   O/O to change the number, then press to move to the next field. The pre-set password is '00000'.
- 4. Navigate to "Set Pass/w" then press 2.
- Enter the new password by pressing 0/0 to change the number, then press 0 to move to the next field. After the final field input, "P/W Set!" will be displayed.

To cancel the input and return to the previous screen, press **0** and **0** together.

NOTE! Be careful when using this function as it will lock out the menu unless you know the password!

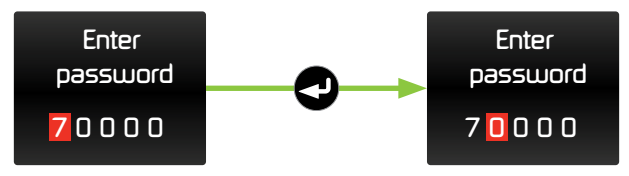

## SET SERVICE DATE AND DISTANCE

You cannot access the Admin Settings unless you know the password. The pre-set password is '00000'.

- 1. From the Home Screen, press 🕏 to open the menu.
- Navigate to "Admin" then press . If there is a password already saved, you
  will need to enter the correct password to access the options.
- 3. Navigate to "Set Service" then press O.
- The "Set Service Date" input screen will be displayed. Enter the new date in the format DD/MM/YYYY. Press **0**/**0** to change the number, then press **2** to move to the next field.
- 5. Next, the "Set Service Distance" input screen will be displayed. Press 0/0 to set the Service Distance between 0 and 99999. To speed up the entry of long distances, you can change the adjustment increments via the "Set Step" option in the Admin menu.

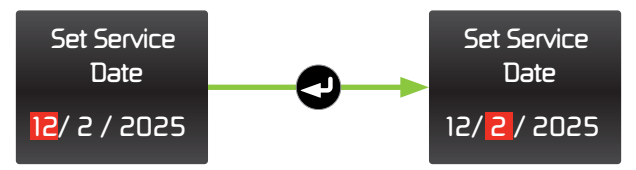

## SET THE STEP

'Set Step' sets the increments for the service distance, to make the input of large distances faster.

- 1. From the Home Screen, press 🕏 to open the menu.
- Navigate to "Admin" then press . If there is a password already saved, you
  will need to enter the correct password to access the options.
- 3. Navigate to "Set Step" then press 2.
- Press O/O to change the step increment (100, 500, 1000, or 10,000), then press O to accept.

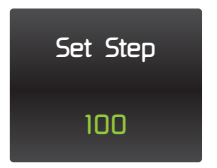

## TROUBLESHOOTING

### Unit does not power on

Make sure the cable is firmly connected to the vehicle accessory socket, and that the cable is in good condition. If it appears to be OK, see if the socket is faulty by testing the device in another vehicle.

### Cannot acquire a GPS/satellite signal

- Make sure the device is mounted where it has a clear view of the sky.
- If your windshield has a film or coating that reduces GPS signals (such as a solar film), move the device to a section of window that does not have film coating.
- Make sure you are not surrounded by tall buildings, and are not in a tunnel or underground carpark/parking lot.

## SETTINGS

| Display Mode (Mode)    | Trip A, Trip B, Odo & A, Odo & B, Odometer                                                                                                    |
|------------------------|----------------------------------------------------------------------------------------------------|
| Display Units (Units)  | miles, kilometers                                                                                                    |
| Next Service (Service) | Displays service info: Current, Next, Date                                                                                                    |
| Buzzer Mode (Buzzer)   | Disabled, Beep Continuously, Beep for 5 Seconds, Beep Once                                                                                                    |
| Brightness (Bright.)   | 1 to 10                                                                                                    |
| About                  | Displays product info: Part Number (P/N and Firmware Version (FW)                                                                                                 |
| Admin                  | Set Service Date: Manual input, DD/MM/YYYY<br>Set Service Distance: 100 to 999999<br>Set Step: 100, 500, 1000, 10,000<br>Set Password: 5 digits (default '00000') |

## **TECHNICAL SPECIFICATIONS**

| Part number                                                    | HMOD1000                                                                            |
|----------------------------------------------------------------|-------------------------------------------------------------------------------------|
| Mounting                                                       | Bolt and Washer                                                                     |
| Dimensions:                                                    |                                                                                     |
| Display (W × H × D)<br>Antenna (W × H)<br>Antenna Cable length | 70 × 50 × 18 mm (2.75" × 1.96" × 0.7")<br>45 × 17 mm (1.77" × 0.66")<br>5 m (16'4") |
| Weight                                                         | 178 g (6.27 oz)                                                                     |
| Display                                                        | 1.8" Colour LCD (160 × 128 pixels)                                                  |
| Input voltage                                                  | 9 to 32 VDC                                                                         |
| USB compliant                                                  | No                                                                                  |
| Power consumption                                              | Maximum 1.2 W<br>(100 mA @ 12 V; 50 mA @ 24 V)                                      |
| Distance update rate                                           | 10 times per second (10Hz)                                                          |
| Minimum speed                                                  | 3 km                                                                                |
| Satellite acquisition time                                     | < 38 s (50% of the time)<br>< 42 s (90% of the time)                                |
| Operating temperature range                                    | -20°C to +70°C (-4°F to +158°F)                                                     |
| Storage temperature range                                      | -30°C to +80°C (-22°F to +176°F)                                                    |

## **FCC DECLARATION**

This devices complies with part 15 of the FCC Rules. Operation is subject to the following two conditions: (1) This device may not cause harmful interference, and (2) this device must accept any interference received, including interference that may cause undesired operation.

Note: This equipment has been tested and found to comply with the limits for a Class B digital device, pursuant to part 15 of the FCC Rules. These limits are designed to provide reasonable protection against harmful interference in a residential installation. This equipment generates, uses and can radiate radio frequency energy and, if not installed and used in accordance with the instructions, may cause harmful interference to radio communications. However, there is no guarantee that interference will not occur in a particular installation. If this equipment does not cause harmful interference to radio or television reception, which can be determined by turning the equipment off and on, the user is encouraged to try to correct the interference by one or more of the following measures:

- · Reorient or relocate the receiving antenna.
- · Increase the separation between the equipment and receiver
- Connect the equipment into an outlet on a circuit different from that to which the receiver is connected.
- · Consult the dealer or an experienced radio / TV technician for help.

## WARRANTY

For full warranty terms and conditions, visit the Warranty page of the REDARC website at www.redarcelectronics.com/warranty.

### Australia & New Zealand

REDARC Electronics Pty Ltd 23 Brodie Road (North), Lonsdale SA 5160, Australia

| Australia   | +61 8 8322 | 4848 |
|-------------|------------|------|
| New Zealand | +64 9 222  | 1024 |

### North America

REDARC Corporation, c/o Shallco, Inc. 308 Component Dr., Smithfield, NC 27577, USA

| USA    | +1  | (704) | 247 | 5150 |
|--------|-----|-------|-----|------|
| Canada | +1  | (604) | 260 | 5512 |
| Mexico | -52 | (558) | 526 | 2898 |

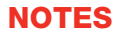

#### REDARC Electronics Pty Ltd | ABN 77 136 785 092

REDARC Electronics Pty Ltd, 23 Brodie Road (North), Lonsdale SA 5160, Australia

Design, product configuration and technical specifications are subject to change without notice. Copyright © 2024 REDARC Electronics Pty Ltd. All rights reserved. | Hummingbird Electronics® is a trademark of REDARC Electronics Pty Ltd.

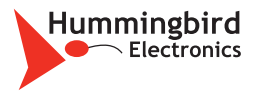

Tech Support 1300 REDARC (1300-733-272)

Australia +61 8 8322 4848

New Zealand +64 9 222 1024

**USA** +1 (704) 247-5150

Canada +1 (604) 260-5512

Mexico +52 (558) 526-2898

## www.redarcelectronics.com

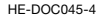